# Nätverkslicens DrawingTranslator - Installation

Installationsprogrammet ska köras på den dator som ska dela ut licens(er) till klientdatorer. Det kommer att installera ett installationsprogram för klienter som ska köras från klientdatorerna (arbetsstationer).

# Förutsättningar för installationen:

- Windows 2000, XP eller 2003
- Administrativa rättigheter på datorn
- USB-port på datorn
- ☑ Licensuppgifterna till hands
- Hårdvarunyckel för USB-anslutning

# Översiktsbild för nätverksinstallation

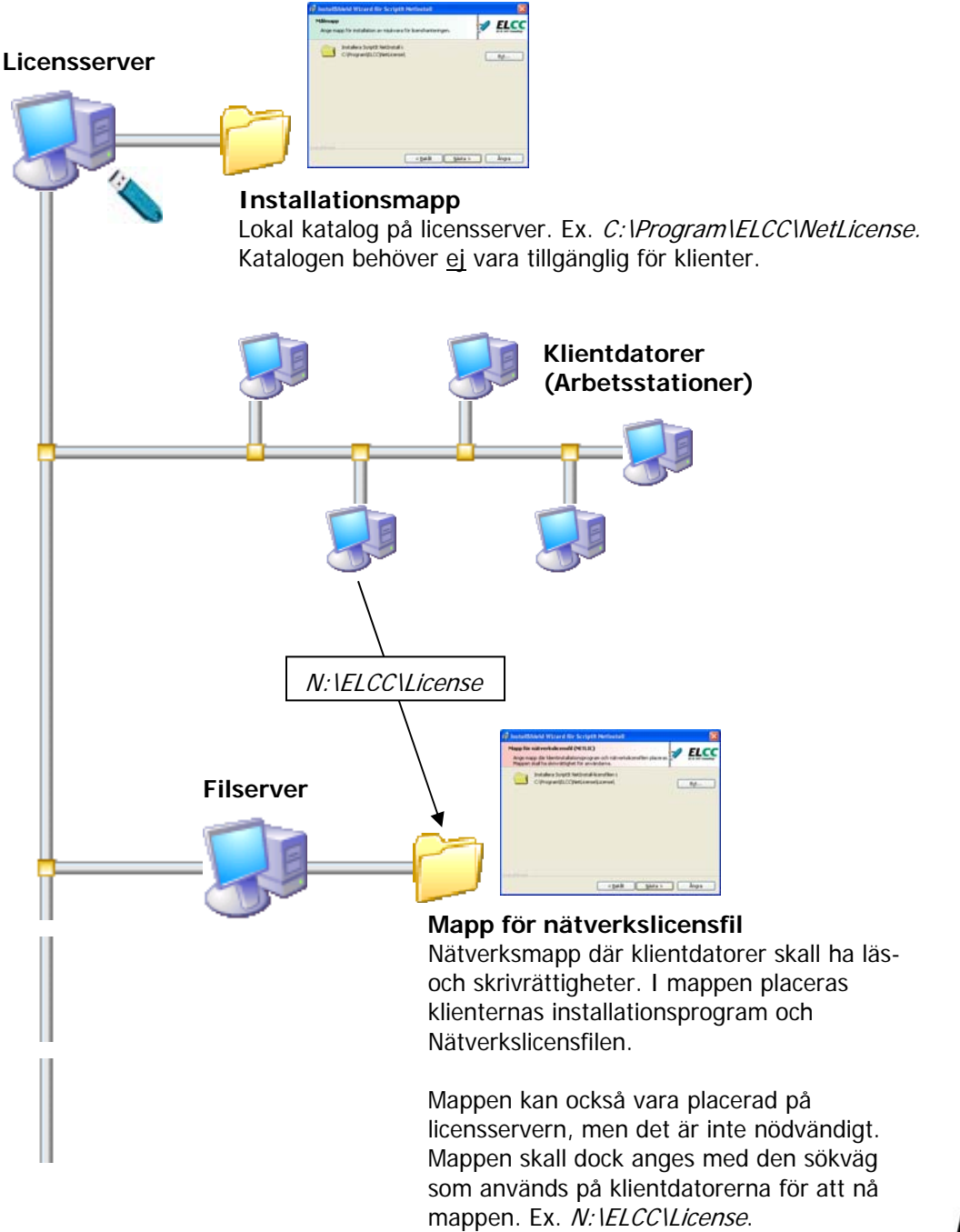

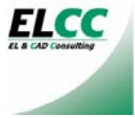

Starta installationsprogrammet DrawingTranslator\_NetSetup.exe och välkomstbilden enligt nedan visas.

# Startbild

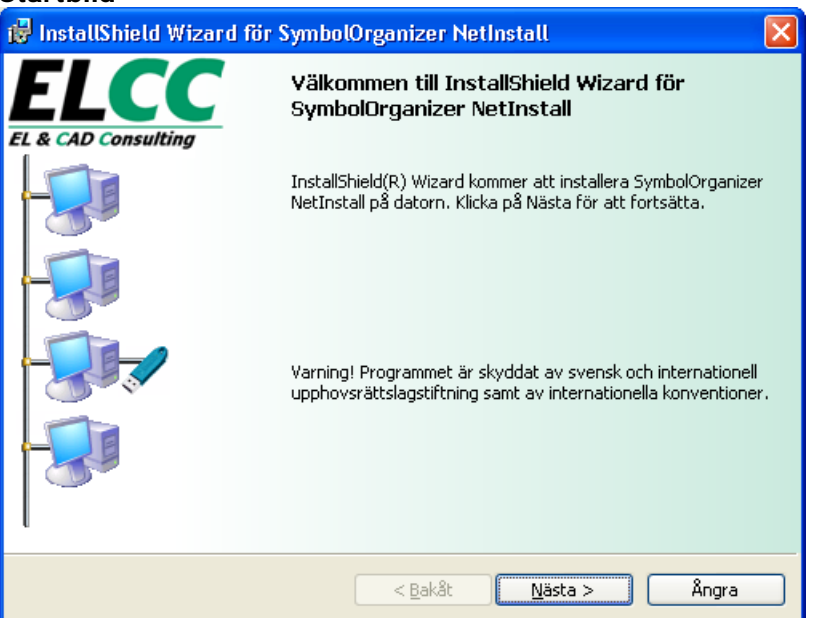

# Kundinformation

Fyll i användaruppgifterna

| 🙀 InstallShield Wizard för SymbolOrganizer NetInstall              |      |       |
|--------------------------------------------------------------------|------|-------|
| Kundinformation<br>Fyll i dina uppgifter.                          |      |       |
| An <u>v</u> ändarnamn:                                             |      |       |
| Användarnamn                                                       |      |       |
| Organisation:                                                      |      |       |
| Organisation                                                       |      |       |
| Installera programmet för:                                         |      |       |
| <ul> <li>Nägon som använder datorn (samtliga användare)</li> </ul> |      |       |
| C Endast <u>m</u> i                                                |      |       |
| Instal/Shield                                                      | ta > | Ångra |

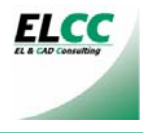

## Målmapp

Ange installationsmapp för programfiler som ska sköta licenskontrollen. Till den här katalogen behöver ingen klient ha access.

| 😸 InstallShield Wizard för SymbolOrganizer NetInstall                    |       |
|--------------------------------------------------------------------------|-------|
| Målmapp<br>Ange mapp för installation av mjukvara för licenshanteringen. |       |
| Installera SymbolOrganizer NetInstall i:<br>C:\Program\ELCC\NetLicense\  | Βχt   |
| InstallShield                                                            | Ångra |

# Mapp för nätverkslicensfil (NETLIC)

Ange mapp för nätverkslicensfil. I den angivna mappen kommer installationsprogrammet placera ett installationsprogram som ska användas vid installation av klientprogramvara. Användarna <u>ska</u> ha skrivrättigheter i katalogen som anges. Enhetsbeteckning för sökvägen <u>ska</u> vara densamma som används från klientdatorerna.

| 😸 InstallShield Wizard för SymbolOrganizer NetInstall                                                                                                    | ×            |
|----------------------------------------------------------------------------------------------------|--------------|
| Mapp för nätverkslicensfil (NETLIC)<br>Ange mapp där klientinstallationsprogram och nätverkslicensfilen placeras.<br>Mappen skall ha skrivrättighet för användarna. |              |
| Installera SymbolOrganizer NetInstall-licensfilen i:<br>N:\ELCC\License                                                                                             | Β <u>ν</u> t |
| InstallShield                                                                                                    | Ångra        |

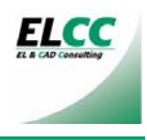

Klar att installera programmet Kontrollera inställningarna för installationen och klicka Installera för att starta installationen

| 😸 InstallShield Wizard för SymbolOrganizer NetInstall 🛛 🛛 🔀                                                                                      |
|----------------------------------------------------------------------------------------------------|
| Klar att installera programmet     Programmet kan nu installeras.                                                                                |
| Klicka på Bakåt om du vill granska eller ändra någon inställning. Klicka på Avbryt för att<br>avsluta installationen.<br>Aktuella inställningar: |
| Typ av installation:<br>Normal                                                                                                    |
| Målmapp:<br>C:\Program\ELCC\NetLicense\                                                                                                    |
| Användarinformation<br>Namn:<br>Företag:                                                                                                    |
| InstallShield                                                                                                    |

# Installationsförlopp

| 🔂 InstallS                    | nield Wizard för SymbolOrganizer NetInstall 📰 🔲 🔀                                                                |
|-------------------------------|----------------------------------------------------------------------------------------------------|
| <b>Installera</b><br>Programi | r SymbolOrganizer NetInstall                                                                                     |
| 1                             | Vänta medan InstallShield Wizard installerar SymbolOrganizer NetInstall. Det<br>kan ta några minuter.<br>Status: |
| InstallShield –               | < Bakåt Nästa > Ångra                                                                                            |

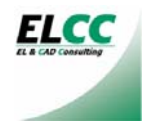

# Ange licensuppgifter

Licensnummer ska vara sexsiffrigt numeriskt

Licensnyckel ska vara 8 tecken alfabetiskt. Versaler och gemener måste vara rätt. Licenskod ska vara tre grupper med hexadecimala nummer åtskilda av mellanslag

| Ange licensuppgifter        |                                                                                                    |
|-----------------------------|----------------------------------------------------------------------------------------------------|
| Application Title           |                                                                                                    |
| ELCC<br>EL & CAD Consulting | Licensnummer: 000000<br>Licensnyckel: AaBbCcDd<br>Licenskod: 012345 012345 012345<br>Nätlicensfil:<br>N:\ELCC\License\SymbolOrganizer.lic |
|                             | Spara Hogpa över                                                                                                    |
| 😼 info@elcc.se              | 😵 http://www.elcc.se                                                                                                    |

Fyll i licensuppgifterna. De skrivs till filnamn angivet i dialogen. Om licensuppgifterna är korrekt ifyllda kommer respektive klientinstallation att få korrekta licensuppgifter förifyllda vilket förenklar klientinstallationerna. Licensfilen kan i efterhand redigeras med Anteckningar (Notepad).

### Slutför

Avmarkera rutan om inte licenshanteringen ska startas nu. För att starta licenshanteringen i efterhand använd ikonen "Starta ELCC Nätlicensiering" i programgruppen ELCC\NetLicense i startmenyn.

| 记 InstallShield Wizard för Scriptlt NetInstall 🛛 🔀 |                                                                                                    |  |
|----------------------------------------------------|----------------------------------------------------------------------------------------------------|--|
| ELCC                                               | InstallShield Wizard slutförd                                                                          |  |
| EL & CAD Consulting                                |                                                                                                    |  |
| -                                                  | InstallShield Wizard har installerat ScriptIt NetInstall. Klicka på<br>Slutför för att avsluta guiden. |  |
| -                                                  | . ♥ Starta licenshantering nu.                                                                         |  |
| -                                                  |                                                                                                    |  |
| -                                                  |                                                                                                    |  |
| l                                                  |                                                                                                    |  |
|                                                    | < Bakåt <b>Slutför</b> Ångra                                                                           |  |

### Licenshantering aktiv

När licenshanteringen startar visas bilden av ett hårdvarulås 🔤 bredvid klockan i Windows aktivitetsfält. Om ikonen i aktivitetsfältet visas med ett kryss på sig 🗟 hittas ej hårdvarulåset. Troligtvis för att USB-porten inte fungerar där hårdvarulåset applicerats eller att låset inte ännu applicerats.

När licenshanteringsprogrammet startar på licensservern skapas fil(er) med efternamnet .NETLIC i mappen.

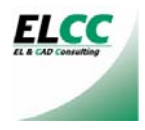

### Inställningar och klientadministration

Klicka på ikonen i aktivitetsfältet 🔤 och programmet för klientadministration visas.

# Licenshantering som tjänst – REKOMMENDERAS!

För att licenshanteringen ska starta automatiskt vid omstart av licensdatorn måste det göras en inställning för detta. Klicka på knappen "Settings" och kryssa i rutan "Start Matrix-NET at system startup"

| MxNET-Settings                                                                                                 |
|----------------------------------------------------------------------------------------------------|
| Matrix-NET Startup Service                                                                                     |
| Specifies Matrix-NET as startup service to be started by the service<br>control manager during system startup. |
| Start Matrix-NET at system startup                                                                             |
| <u><u> </u></u>                                                                                                |

Genom att markera en applikation i listan visas bredvid knappen "**Active-Users**" hur många aktiva klienter det finns för tillfället.

| MATRIX - NET                                                                                                    |                                                                |
|----------------------------------------------------------------------------------------------------|----------------------------------------------------------------|
| Server File Application name Server-File SymbolOrganizer N:\ELCC\License\SymbolOrganizer.NETLIC                                                                                              | <u>D</u> K<br><u>E</u> xit<br><u>S</u> ettings<br><u>I</u> nfo |
| Application:       SymbolOrganizer         Server-File:       N:\ELCC\License\SymbolOrganizer.N         Refresh-Time:       4         min.       Last Refresh:         User-TimeOut:       8 |                                                                |

Klicka på knappen "Active-Users" så visas dialogen med de aktiva användarna. De presenteras i listan med Användarnamn alt. Inloggningsnamn och IP-adress alt. MAC-adress. För att ta bort en användare och på så sätt frigöra en licens markeras användaren i listan och man klickar på knappen "Remove User"

| Active Users          |              |
|-----------------------|--------------|
| Application: ScriptIt | <u>E</u> xit |
| Active Users          |              |
|                       | Remove User  |
|                       |              |
|                       |              |
|                       |              |
|                       | <b>~</b>     |
|                       |              |

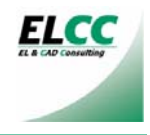